## STRATFORD RURAL SCHOOL FEDERATION

## PARENT & PUPIL GUIDE - Uploading photographs of written work/ art

When we complete this one we are going to try something different. We could take a photograph of the work and upload it. Click on the assignment and the "add work" link like last time (notice your teacher has given you a link to help this time):

| < >         | Q. Search                                                                                                    | As - 🗆 ×                                                                                                    |
|-------------|----------------------------------------------------------------------------------------------------|----------------------------------------------------------------------------------------------------|
| Activity    | Back                                                                                                    | C <sub>0</sub> Hand in                                                                                                    |
| Teams       | Information sheet - Everest Points Due 10 October 2020 23:59 Points No points Points                                                                                                    |                                                                                                    |
| Assignments | Instructions<br>CReate an information sheet aout everest.                                                                                                    |                                                                                                    |
|             | You should think about a minimum of three paragraphs. Paragraph 1 - Where is everest located, how was it formed? Paragraph 2 - What is the climate/ weather at different places? Paragraph 3 - Who was the first to climb it? Paragraph 4 - Uswade the former to climb it? |                                                                                                    |
|             | Paragraph 4 - How do the Sherpas help others today?<br>Reference materials                                                                                                    |                                                                                                    |
|             | Chttps://www.rgs.org/CMSPages/GetFile.aspx?nodeguid=78914d20-5471-45a8-b12f-                                                                                                    |                                                                                                    |
|             | My work                                                                                                    |                                                                                                    |
| Apps        |                                                                                                    |                                                                                                    |
| (?)<br>Help |                                                                                                    |                                                                                                    |
|             |                                                                                                    |                                                                                                    |
|             | O 🖽 🧧 🧿 🐴 🚾 🥵 🂏                                                                                                    | (2) ^ is in the second second seco |

## This time we will click "Upload from this device"

|      | < All teams                                                         |                         |              |               | × ⊙ Team ① ····                |
|------|---------------------------------------------------------------------|-------------------------|--------------|---------------|--------------------------------|
|      |                                                                     | OneDrive                | OneDrive     |               |                                |
|      |                                                                     | + New file              | V 🖞 Name     | Modified      | -                              |
|      | Class 4 - Summer Term - Ge                                          | © Link                  |              |               |                                |
|      |                                                                     | 888 Teams               |              |               |                                |
|      | General<br>Week 1 (23rd Mar) - How is everyo                        |                         |              |               | Ø                              |
|      | Week 2 (30th Mar) - Answering any                                   |                         |              |               |                                |
|      | Week 3 (6th Apr) - Holidays<br>Week 5 (20th Apr) - Into the unknowr |                         |              |               |                                |
|      | 13 hidden channels                                                  |                         | W            |               | me are working on a short film |
|      |                                                                     |                         |              |               |                                |
|      |                                                                     |                         | No file      | es available  |                                |
|      |                                                                     |                         |              |               |                                |
|      |                                                                     |                         |              |               |                                |
|      |                                                                     |                         |              |               |                                |
|      |                                                                     |                         |              |               |                                |
|      |                                                                     |                         |              |               |                                |
|      |                                                                     | Upload from this device |              | Cancel Attach |                                |
|      |                                                                     |                         | conversation |               |                                |
| Help | O Type here to search                                               |                         | • • • • •    |               |                                |

Find your photo and upload it, then click done:

| $\langle \rangle$   |                                                                                                    | Q Search                | As – 🗆 ×                   |
|---------------------|----------------------------------------------------------------------------------------------------|-------------------------|----------------------------|
| Activity            | K Back                                                                                                    | ×                       | R) Hand in                 |
| Teams<br>Calendar   | Information sheet -<br>Due 10 October 2020 23:59                                                                                                    | Upload from this device |                            |
| <b>A</b> ssignments | Instructions<br>CReate an information sheet aout e                                                                                                    | Uploaded                |                            |
|                     | You should think about a minimum<br>Paragraph 1 - Where is everest loca<br>Paragraph 2 - What is the climate/ of<br>Paragraph 3 - Who was the firt to ci<br>Paragraph 3 - Who was the firt to ci<br>Paragraph 4 - How do the Sherpasi<br>Reference materials<br>The https://www.rgs.org/CMSPag<br>My work<br>C Add work |                         |                            |
|                     |                                                                                                    |                         |                            |
|                     |                                                                                                    | Cancel Done             |                            |
|                     |                                                                                                    |                         |                            |
| م 🗉                 | Type here to search                                                                                                    | o h 🔁 🧿 🚛 🐖 🤻 👘         | ∧ ♥ d <sup>3</sup> 14:55 □ |

You can upload multiple files, just click add work again. Click on hand in when you are happy your work is there:

|                        |                                                                                                    | Q Search                                                                       |                     | ×                           |
|------------------------|----------------------------------------------------------------------------------------------------|--------------------------------------------------------------------------------|---------------------|-----------------------------|
| Activity               | K Back                                                                                                    |                                                                                |                     | [↓] Hand in                 |
| Teams<br>E<br>Calendar | Information sheet - Everest<br>Due 10 October 2020 23:59                                                                                                    |                                                                                | Points<br>No points |                             |
| assignments            | Instructions<br>CReate an information sheet aout everest.                                                                                                    |                                                                                |                     |                             |
|                        | You should think about a minimum of three paragrap<br>Paragraph 1 - Where is everest located, how was it<br>Paragraph 2 - What is the climate/ weather at differ<br>Paragraph 3 - Who was the firt to climb it?<br>Paragraph 4 - How do the Sherpas help others toda<br>Reference materials | iphs.<br>ormed?<br>ent places?<br>y?<br>nodeguid=78914d20-5471-45a8-b12f-<br>• |                     |                             |
| Apps                   |                                                                                                    |                                                                                |                     |                             |
| (?)<br>Help            |                                                                                                    |                                                                                |                     |                             |
|                        |                                                                                                    |                                                                                |                     |                             |
| م 🖿                    | Type here to search                                                                                                    | ) H 📃 🧿 🔁 💶 💶                                                                  | 🤻 👘                 | ⑦ ∧ ♥ 𝒫 14:56<br>03/10/2020 |